## elements

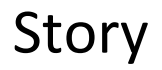

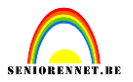

We gaan een verhaal uitbeelden van een meisje dat heel verliefd is....

Hier het eindresultaat

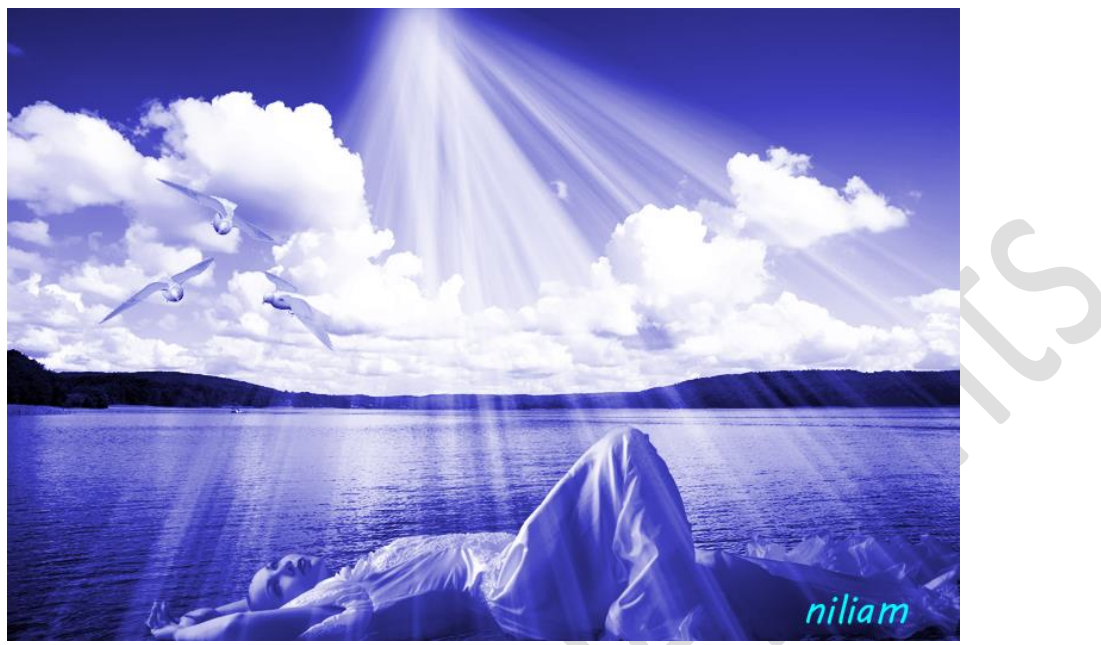

Open deze foto als achtergrond.

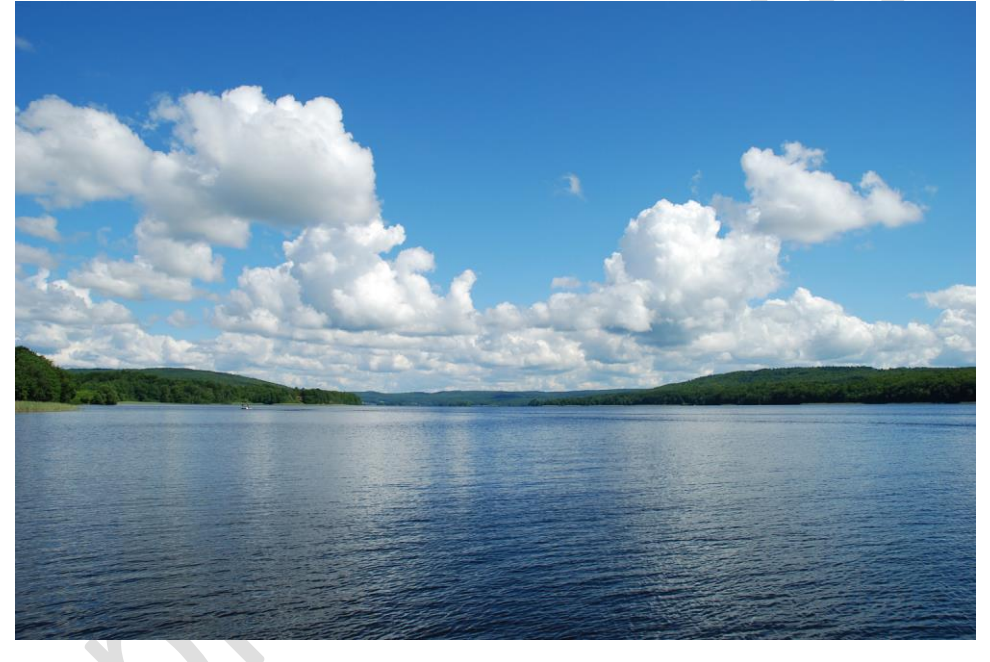

Aangezien we geen kleuren wensen te gebruiken zullen we een aanpassing "verloop toewijzen" gebruiken. Voorgrondkleur=zwart, achtergrondkleur=wit. Ga naar menu...laag....nieuwe aanpassingslaag....verloop toewijzen en ok. En we krijgen een wit/zwart weergave.

## elements

## Story

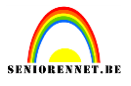

| (ک)         | Bestand                    | Bewerken       | Afbeelding                     | Verbeteren 🤇       | Laag                         | Selecteren                              | Filter            | Weergave                     | Venster |
|-------------|----------------------------|----------------|--------------------------------|--------------------|------------------------------|-----------------------------------------|-------------------|------------------------------|---------|
| Ope         | e <b>nen -</b><br>EVEN ach | tergrond.jpg ( | @ 52,6% (Verloo                | p toewijzen 1, Li  | <u>N</u> ieu<br>Laag<br>Laag | w<br>dupliceren<br>verwijderen          |                   | •                            | Snel    |
| Q<br>SELECT |                            | 2              |                                |                    | Laag<br>Laag                 | hernoemen<br>stijl                      |                   | •                            | 6       |
| <b>▶</b>    |                            |                | <b>N</b> . 1                   |                    | Ni <u>e</u> u                | we opvullaag                            |                   | •                            |         |
| Ş2          | *                          |                | <u>N</u> iveaus<br>Helderheid, | / <u>c</u> ontrast | Nieu<br>Opti                 | we aan <u>p</u> assin<br>es voor laagin | gslaag<br>houd    | イ                            |         |
| VERBET      | EREN                       |                | Kleurtoon/v                    | erzadiging         | Teks                         | t                                       |                   | Þ                            |         |
| <b>*</b>    | 1                          |                | Foto <u>f</u> ilter            | wijzen 🔨           | Laag                         | vereenvoudi                             | gen               |                              |         |
| Ð           | 3                          |                | <u>O</u> mkeren<br>Drempel     |                    | Laag<br><u>U</u> itkr        | <u>m</u> asker<br>nipmasker mal         | ken               | Ctrl+G                       |         |
| TEKEN       | VEN 4                      |                | <u>W</u> aarden be             | perken             | Orde                         | enen                                    |                   | Þ                            | 1.0     |
| <u>}</u>    |                            |                |                                | 23                 | Ve <u>r</u> e<br>Vere        | nigen met lag<br>nigen; zichtba         | jergeleg<br>aar S | en Ctrl+E<br>Shift+Ctrl+E    |         |
| 1           | / 5                        |                |                                | Part N             | Een                          | aag ma <u>k</u> en                      |                   | and the second second second |         |

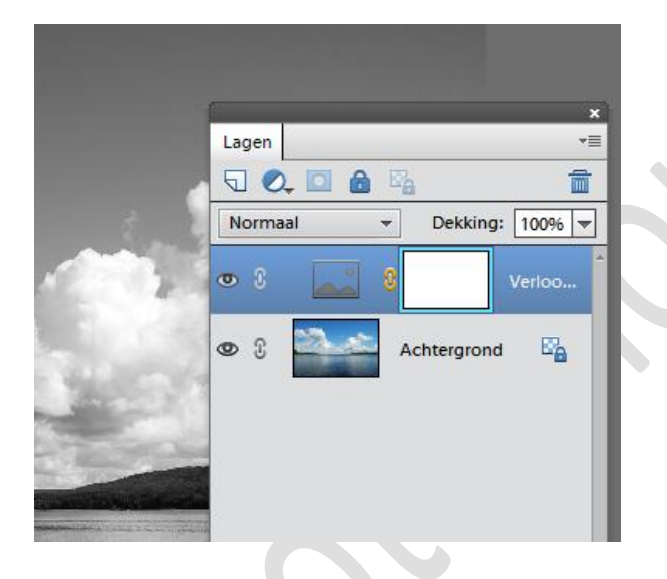

Open de foto van de dame, selecteer deze mooi uit en breng over naar je werkje.

We passen hier eveneens een aanpassingslaag "verloop toewijzen" op toe.

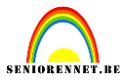

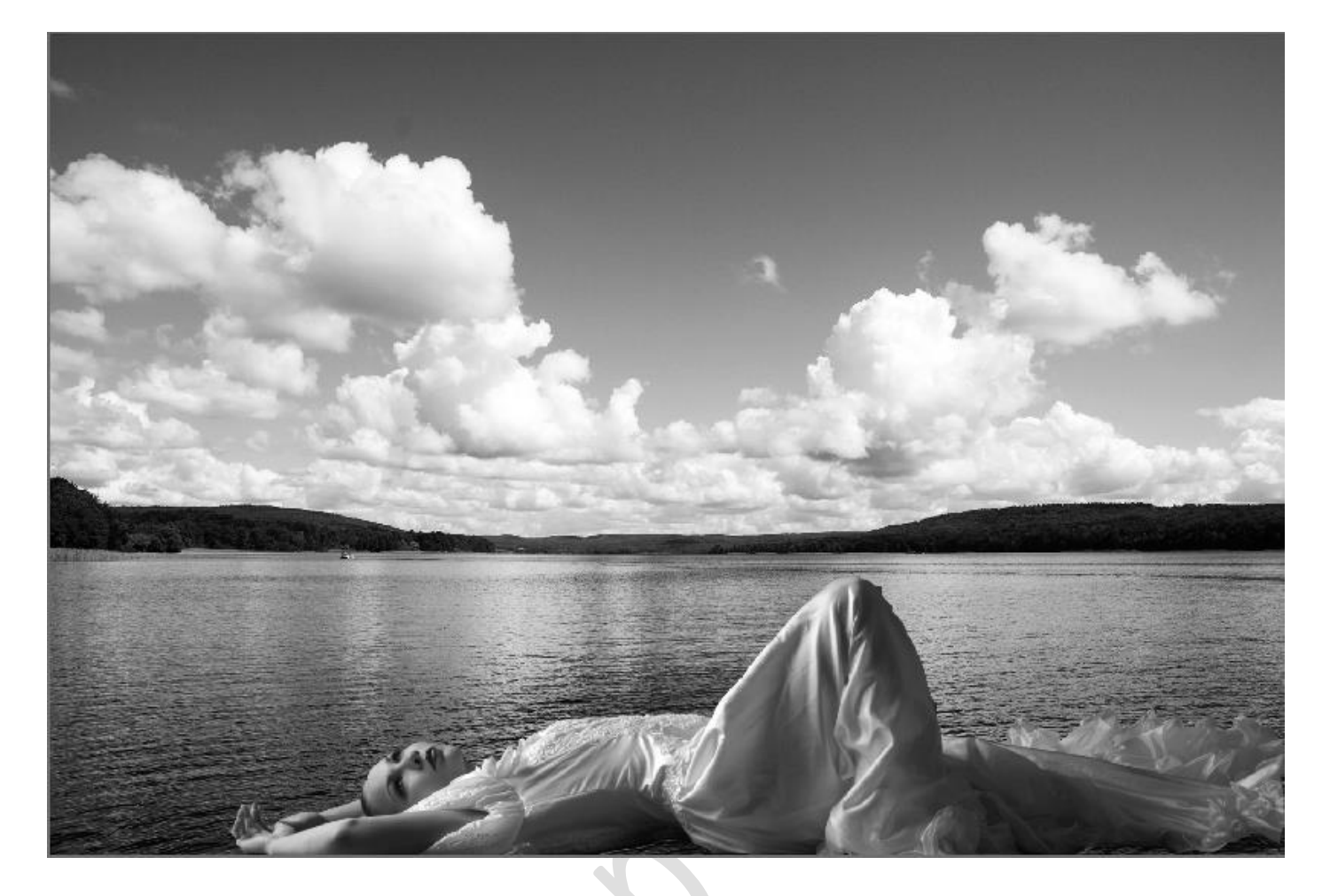

Maak de achtergrondlaag actief en wijzig de niveaus(ctrl+L) om ongeveer dezelfde kleur te bekomen van de laag van het meisje.

|                                                                                                    | Niveaus                       |                                                                                                    |  |  |
|----------------------------------------------------------------------------------------------------|-------------------------------|----------------------------------------------------------------------------------------------------|--|--|
|                                                                                                    | Meer informatie over: niveaus | ОК                                                                                                    |  |  |
| , , , , , , , , , , , , , , , , , , ,                                                                           | Kanaal: RGB 👻                 | Annuleren                                                                                                    |  |  |
| 5                                                                                                    | Invoerniveaus:                | Herstellen                                                                                                    |  |  |
| 1                                                                                                    |                               | Automatisch                                                                                                    |  |  |
|                                                                                                    |                               |                                                                                                    |  |  |
|                                                                                                    |                               |                                                                                                    |  |  |
| Concentration of the second                                                                                     | • •                           | □ □ □ □ □ □ □ □ □ □ □ □ □ □ □ □ □ □ □                                                                                                    |  |  |
| Contraction of the second second second second second second second second second second second second second s | 15 1,00                       | 223                                                                                                    |  |  |
|                                                                                                    | Uitvoerniveaus:               |                                                                                                    |  |  |
|                                                                                                    |                               | 0                                                                                                    |  |  |
|                                                                                                    |                               | and the second second se |  |  |
|                                                                                                    | 15 1,00<br>Uitvoerniveaus:    | 223                                                                                                    |  |  |

## elements

Story

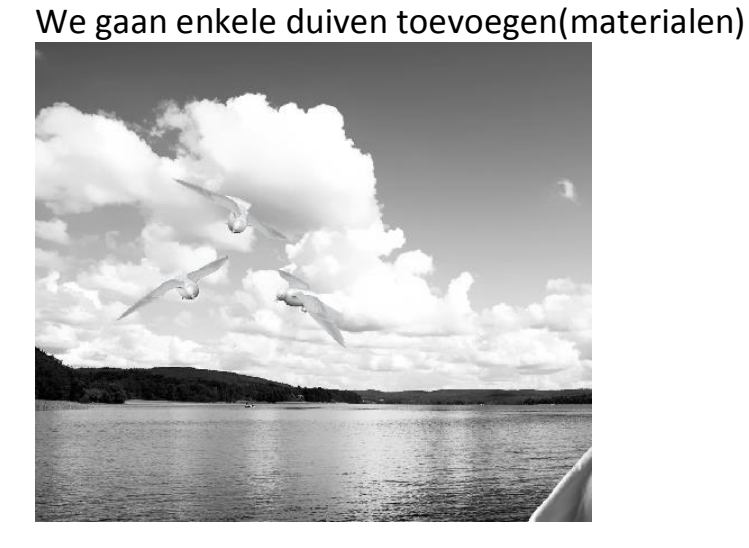

Achtergrondlaag actief: filter.....vervagen.....oppervlak vervagen. Straal 21 en drempel 8

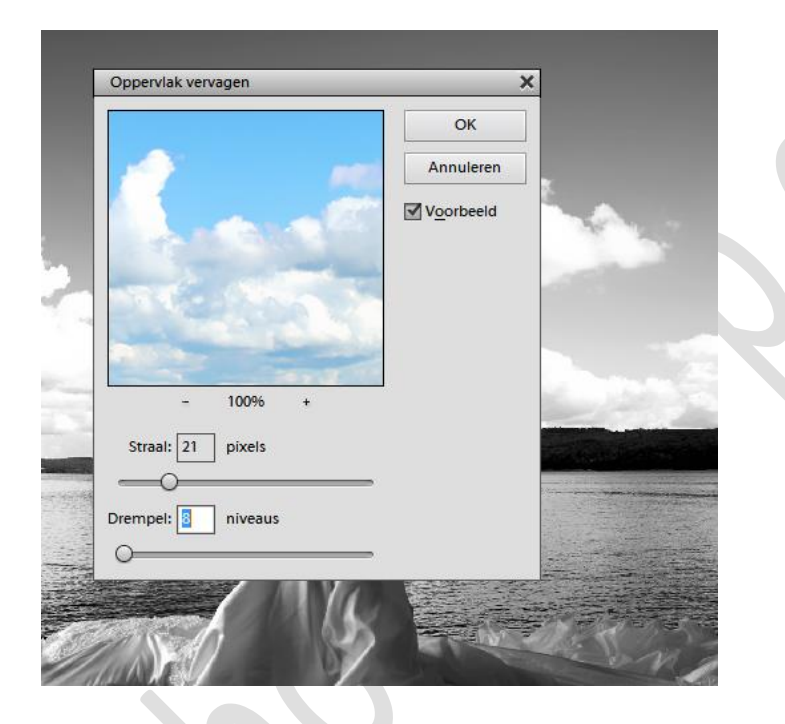

Doe nu hetzelfde op de laag van het meisje en lagen van de duiven(ik maakte een laag van de duiven)

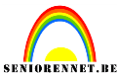

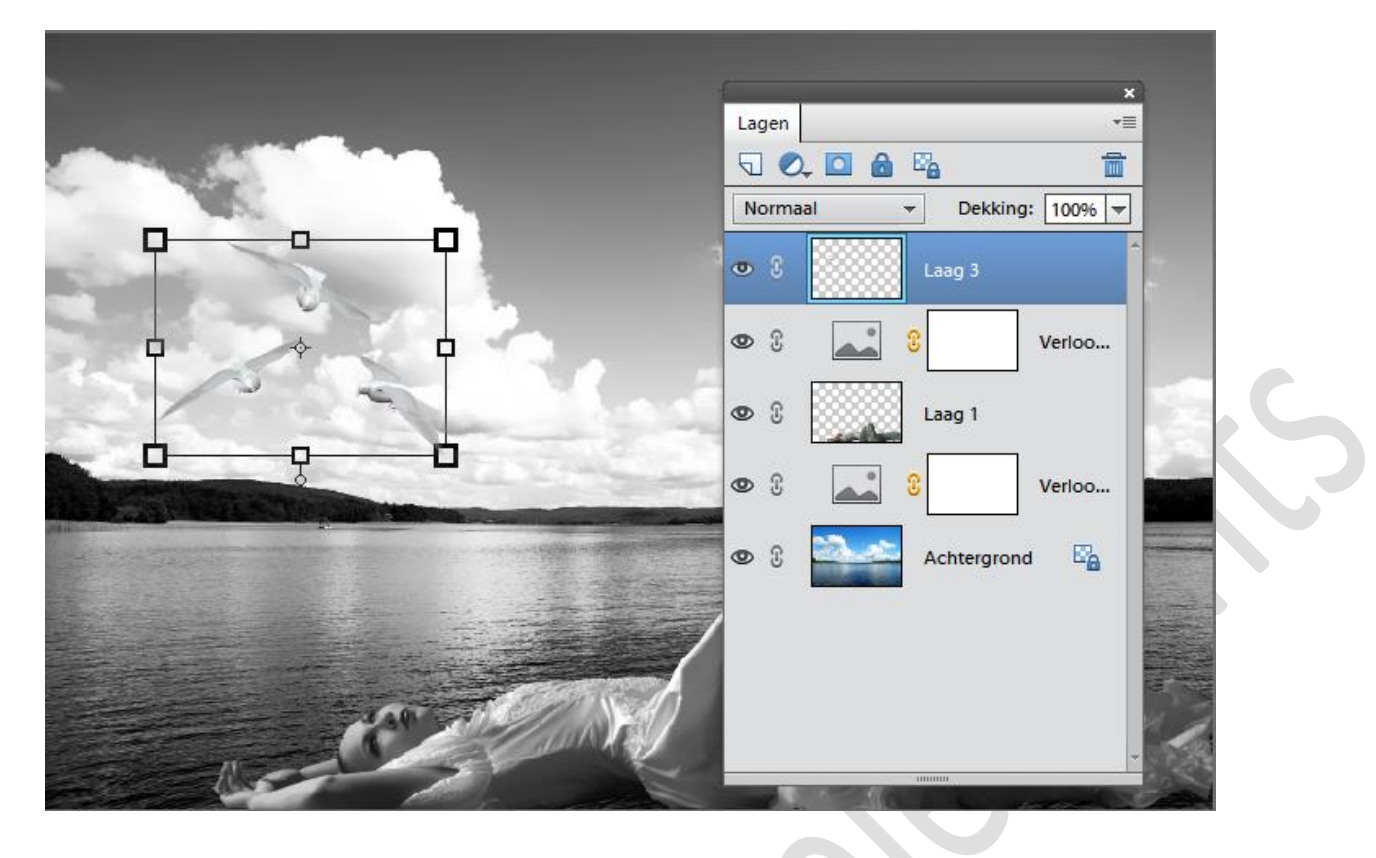

We gaan met het penseel wat lichtstralen toevoegen. Op de datebase zijn deze te vinden onder penselen...L...Lichtstralen en effecten....en neem dan Light-Beams-Rays Brushes-by redheadstock.

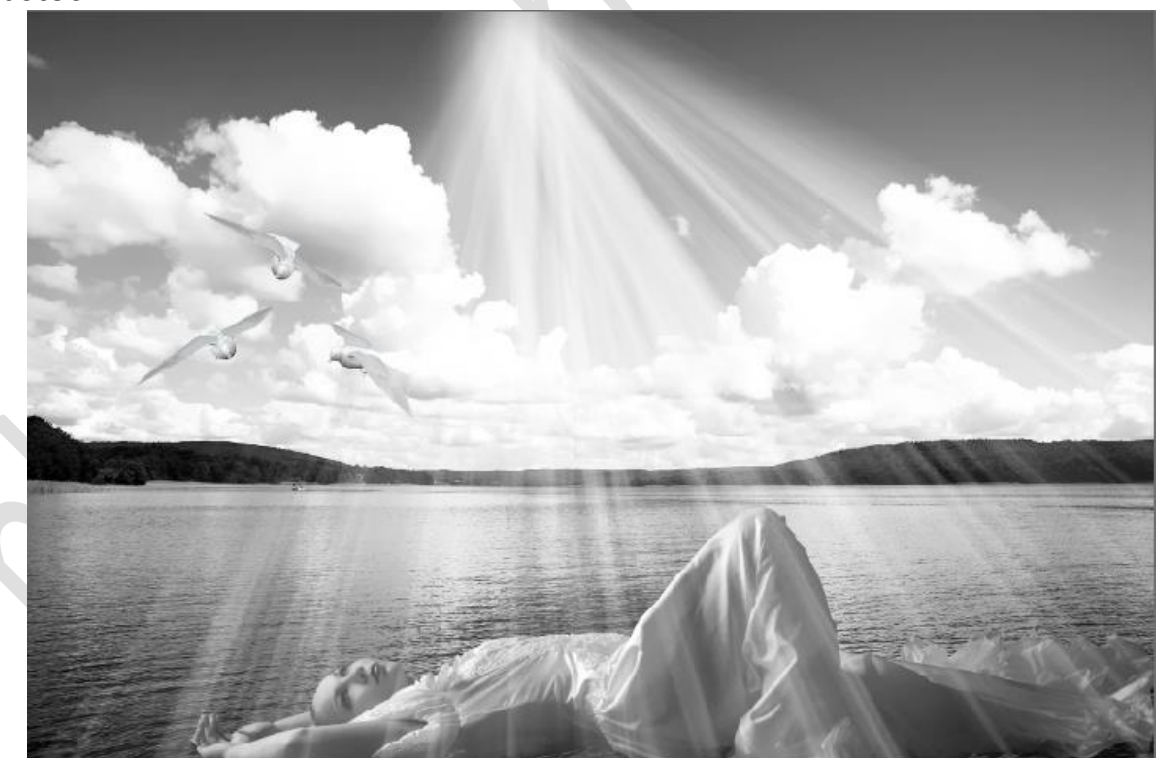

Nieuwe laag bovenaan, vul met blauw. Laagmodus bedekken en een laagdekking van 50%

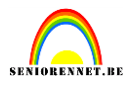

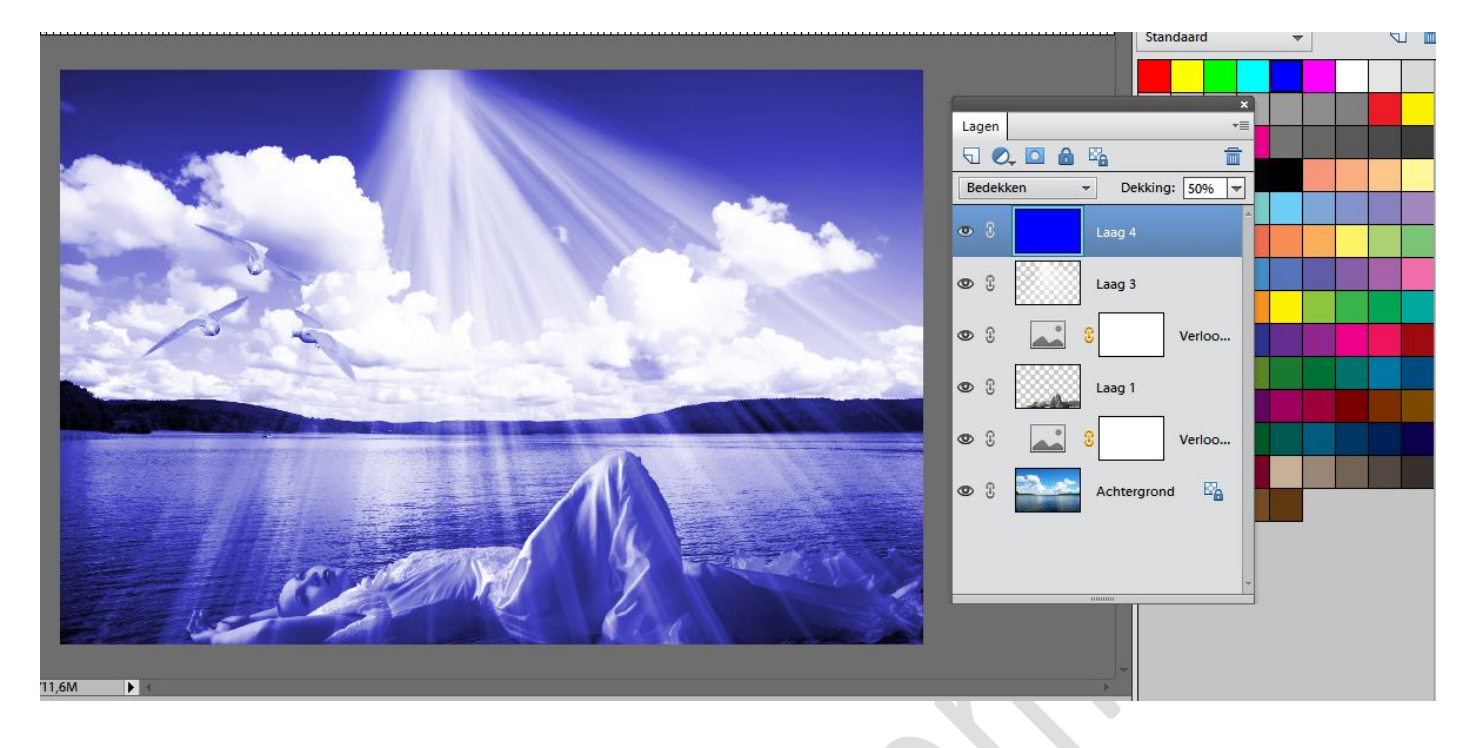

We zijn klaar met ons werkje en kunnen het eventueel naar de mailgroep zenden.

Vergeet je naam niet en zeker afbeeldingsgrootte nakijken. Verder nog veel photoshop plezier gewenst.